## PI Certification (1) Staff Submits / PI Certifies

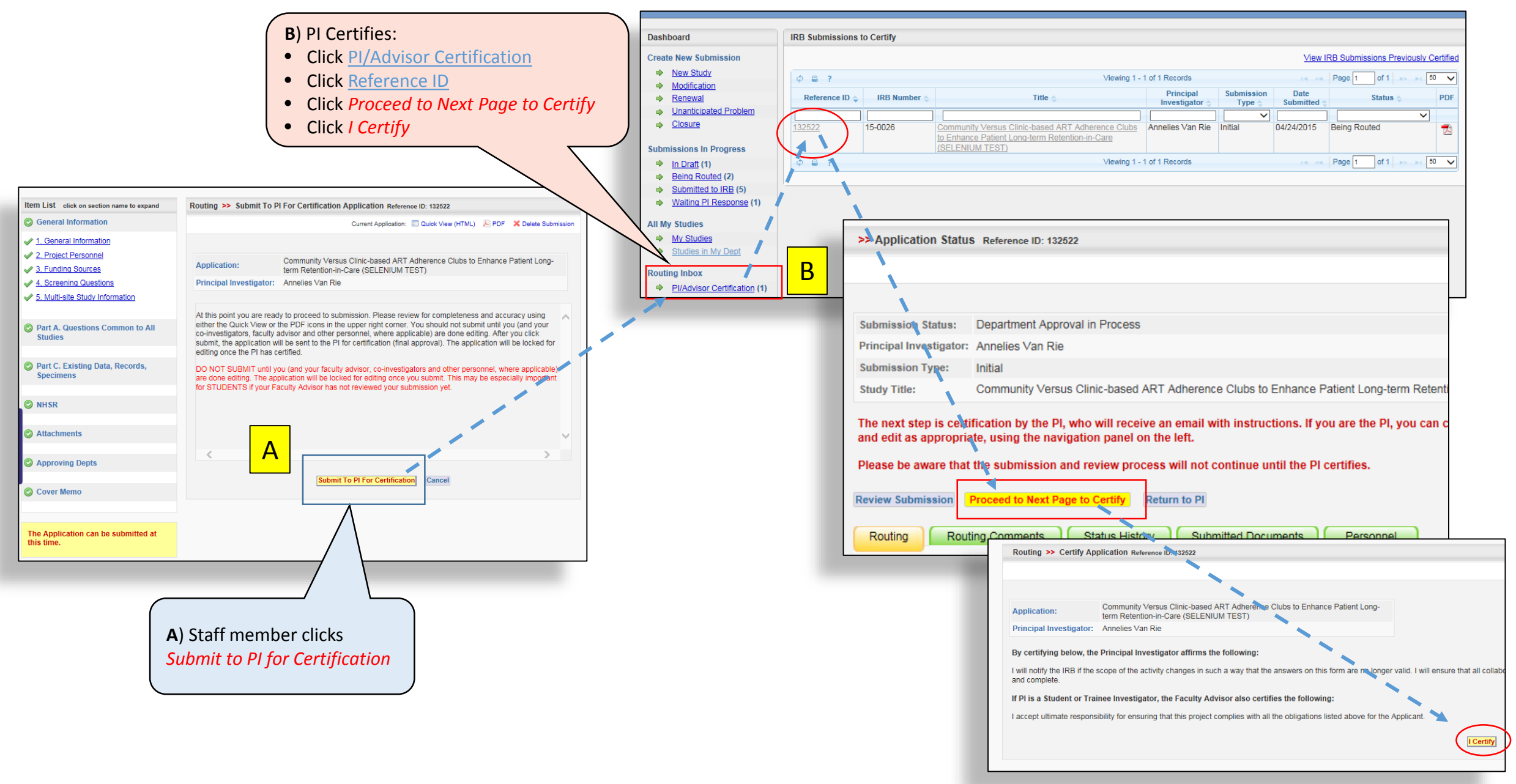

| Your certification is translated to a<br>electronic signature placed at the<br>bottom of the pdf version of your<br>application the permanent reco<br>your submission. | an<br>Ird of                                                                                                    |
|----------------------------------------------------------------------------------------------------|----------------------------------------------------------------------------------------------------|
| By certifying below, the                                                                                                    | pal Investigator affirms the following:                                                                                                    |
| I will notify the IRB if the<br>ensure that all collaborators<br>given in this form is accurat                                                                         | of the activity changes in such a way that the answers on this form are no longer valid. I will<br>ents and employees assisting in this project are informed about these obligations. All information<br>complete. |
| If PI is a Student or Trainee                                                                                                    | vestigator, the Faculty Advisor also certifies the following:                                                                                                    |
| I accept ultimate responsibility                                                                                                    | r ensuring that this project complies with all the obligations listed above for the Applicant.                                                                                                    |
| <b>Certifying Signatures:</b>                                                                                                    |                                                                                                    |
| Signature: Electronic Signature Received Date: 2/20/2015 02:01:50 PM                                                                                                   |                                                                                                    |
| Annelies Van Rie                                                                                                    |                                                                                                    |
|                                                                                                    |                                                                                                    |